#### TIME-BASED ONE-TIME PASSWORD (TOTP)

Time-based One-time Password (TOTP) atau yang sudah biasa dikenal sebagai salah satu jenis Two-Factor Authentication (2FA).

User cukup melakukan Aktivasi TOTP menggunakan Smartphone (Android/iOS) dengan Aplikasi 2FA Gratis (Contoh: Google Authenticator, Tufa, FreeOTP, dan lainlain) yang bisa di- download melalui Play Store (Android) dan App Store (iOS).

Fitur TOTP ini digunakan sebagai salah satu peningkatan standar keamanan yang membutuhkan 2 proses verifikasi. Selain menggunakan User ID dan Password, User juga wajib menggunakan Security Code yang di-generate melalui Aplikasi 2FA tersebut. Cara ini terbilang lebih aman serta terjamin keamanannya karena terintegrasi dengan Smartphone pemilik akun. Sehingga kemungkinan akan terjadinya pembajakan akun dapat ditekan seminimal mungkin.

#### AKTIVASI TIME-BASED ONE-TIME PASSWORD (TOTP)

1. Install Aplikasi 2FA di handphone Anda, kami contohkan menggunakan Google Authenticator yang dapat diunduh di Play Store

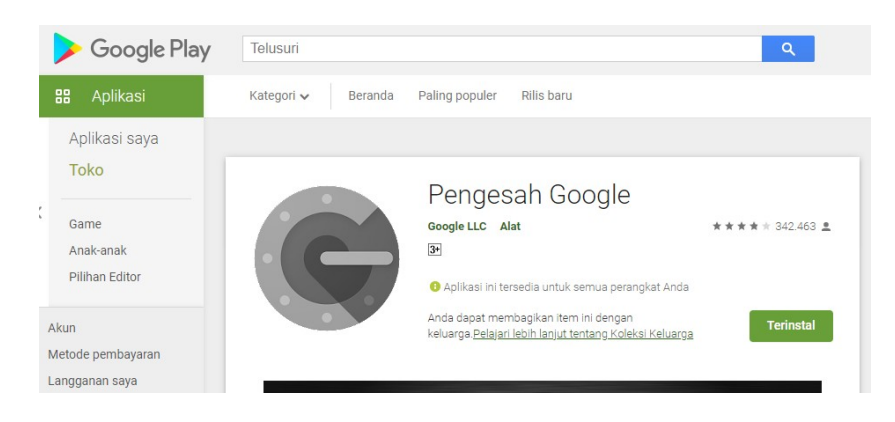

2. Buka halaman LPSE dan klik menu "LOGIN".

| ~                                       | Pa-                                        |               | P.4.1         |              | 14 M 1         |       | /IT Develo                                                        | pment      |
|-----------------------------------------|--------------------------------------------|---------------|---------------|--------------|----------------|-------|-------------------------------------------------------------------|------------|
| BERANDA                                 | CARI PAKET                                 | REGULASI      | KONTEN KHUSUS | DAFTAR HITAM | KONTAK KAMI    |       | PENDAPTAKAN PENYEDIA                                              | LOGIN      |
|                                         |                                            |               |               |              |                |       | AYO                                                               | atihan     |
| _                                       | Latiban                                    |               | Latihan       |              | Latinan        | Latin | DAFTAR DI SINI<br>Ikinisoatnya likuttender                        | 44 stillen |
| Tender -                                | a Paket                                    |               |               | HPS          | Akhir Pendafta | iran  | Pengumuman dan Berita +                                           | atinan     |
| Pengadaan<br>Jasa Konsu<br>Pekerjaan K  | Barang<br>tansi Badan Usaha<br>onstruksi   | Non Konstruks | i.            |              |                | 0     | Lorem ipsum<br>24 November 2018 03:41<br>Datter Petation SPSE 4.3 |            |
| Jasa Lainny<br>Jasa Konsu<br>Jasa Konsu | a<br>tansi Perorangan<br>tansi Badan Usaha | Konstruksi    |               |              |                | 0     | Link Penting                                                      |            |
| Non Tend                                | er =                                       |               |               |              |                |       | Tender Non-Eproc                                                  | atinan     |
| No Nam<br>Pengadaan                     | a Paket<br>Barang                          |               |               | HPS          | Akhir Pendafta | iran  |                                                                   |            |

3. Klik button "PENYEDIA atau NON PENYEDIA" sesuai dengan user yang digunakan.

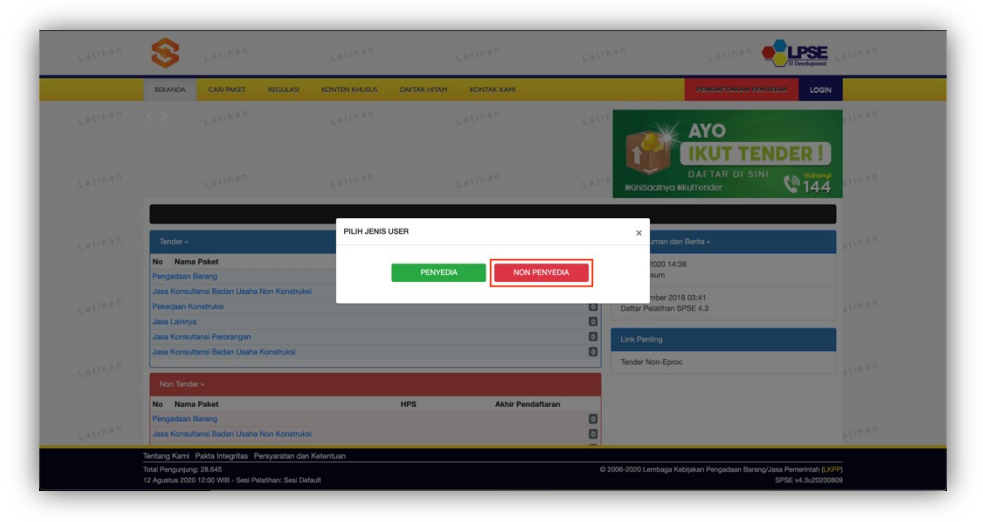

4. Input User ID dan klik button "Login".

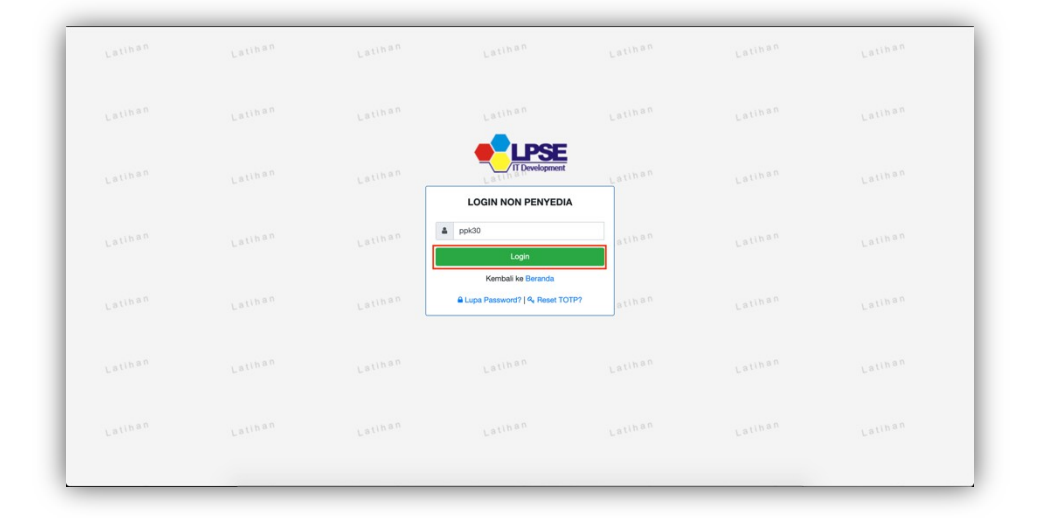

| Latihan | Latiban | Latihan | Latiban                              | Latihan | Latihan | Latiban |
|---------|---------|---------|--------------------------------------|---------|---------|---------|
| Latinan |         |         |                                      |         |         | Latihan |
| Latinan |         | Latihan | LOGIN NON PENYEDIA                   | atinan  |         | Latihan |
| Latihan |         | Latinan | ppk30     Login                      | atihan  |         | Latikan |
| Latinan |         | Latinan | Kembali ke Beranda<br>Lupa Password? | atinan  |         | Lalikan |
| Latinan |         |         |                                      |         |         | Latihan |
| Latinan |         |         |                                      |         |         | Latinan |
|         |         |         |                                      |         |         |         |

5. Input Password dan klik button "Login".

6. Klik "ENABLE TOTP".

|  |                   | Latihan                                          |         |  |
|--|-------------------|--------------------------------------------------|---------|--|
|  | Latihan           | Aktivasi                                         | Latihan |  |
|  | User ID<br>Status | Time-based One-time Pass<br>PPK30<br>Tidak Aktif | word    |  |
|  |                   | C LOGOUT                                         |         |  |
|  | Latinan           | Latinan                                          | Latihan |  |
|  |                   |                                                  |         |  |
|  |                   |                                                  |         |  |

- 7. Akan muncul Secret Key dan QR Code.
  Scan QR Code menggunakan Aplikasi Google Authenticator; atau
  Salin Secret Key yang muncul ke dalam Google Authenticator

|  | L.                      | Aktivasi<br>Time-based One-time Password                                               |  |
|--|-------------------------|----------------------------------------------------------------------------------------|--|
|  | User ID<br>Status       | PPK30<br>Aktif                                                                         |  |
|  | Secret Key<br>Code Seed | MYJMORPUDOFJLOXACFISNYCVLQRNTQD7<br>[56634340, 28730240, 66178335, 61111602, 87032266] |  |
|  |                         |                                                                                        |  |
|  | L                       |                                                                                        |  |
|  |                         | O LOGOUT                                                                               |  |
|  |                         |                                                                                        |  |

8. Periksa Google Authenticator anda dan pastikan telah muncul 6 digit token seperti tampilan berikut:

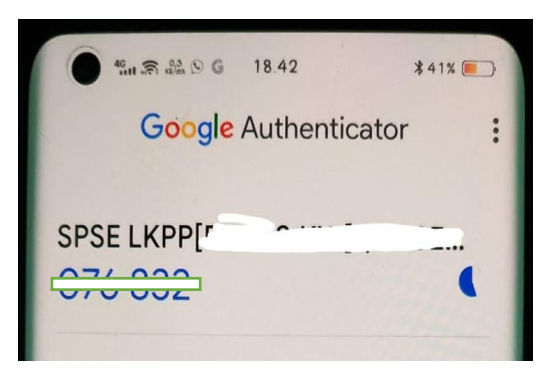

9. Klik button "LOGOUT".

| Latinan Latinan Latina |  |                         |                                                                                        |  |
|----------------------------------------------------------------------------------------------------|--|-------------------------|----------------------------------------------------------------------------------------|--|
| Lathan Lathan La |  | ~                       | Aktivasi<br>Time-based One-time Password                                               |  |
| Secret Key     Mr/JACREUDOFL.DOX/CREMYCOL/DIVID/CDF       Cest Men     Cest Men       Cest Men     Mr/JACREUDOFL.DOX/CREMYCOL/DIVID/CDF       Cest Men     Gest Men       Cest Men     Gest Men       Cest Men     Gest Men       Cest Men     Gest Men       Cest Men     Gest Men       Cest Men     Gest Men       Cest Men     Gest Men       Cest Men     Gest Men       Cest Men     Gest Men       Cest Men     Gest Men                                                                                                    |  | User ID<br>Status       | PPK30<br>Aktif                                                                         |  |
|                                                                                                    |  | Secret Key<br>Code Seed | MYJMORPUDOFJLOXACFISNYCVLORNTQD7<br>[56634340, 28730240, 86178335, 61111602, 87032266] |  |
|                                                                                                    |  | ·                       |                                                                                        |  |
|                                                                                                    |  | L.                      |                                                                                        |  |
|                                                                                                    |  | L.                      |                                                                                        |  |
| Latinan Latinan L                                                                                                    |  |                         | Ø LOGOUT                                                                               |  |

- 10. Buka ulang website LPSE dan lakukan login ulang sebagai Penyedia/Non Penyedia
- 11. Input Kode TOTP yang muncul di Google Authenticator. Kode Token di Google Authenticator akan berubah setiap 30 detik. Pastikan anda menginputkan kode yang sesuai dengan yang muncul di Google Authenticator.

| Latiban | Latiban | Latiban | Latiban                              | Latiban | Latiban | Lailhan |
|---------|---------|---------|--------------------------------------|---------|---------|---------|
| Latinan |         |         | Latihan                              |         |         | Fallpau |
| Latiban |         | Latihan | IT Development                       | Latinan |         | Latinan |
| Latiban |         | Latinan | Login<br>517365                      | atiban  |         | Latihan |
| Latiban |         | Latiban | Kembali ke Beranda<br>Lupa Password? | atihan  |         | Latinan |
| Latiban |         |         |                                      |         |         | Latihan |
| Latiban |         |         |                                      |         |         | Latinan |
|         |         |         |                                      |         |         |         |

- 12. Bagi Penyedia/Non Penyedia dengan password tidak memenuhi standar keamanan informasi akan diminta untuk membuat password baru. Silahkan masukkan password baru (kombinasi huruf besar, kecil, angka dan karakter). Setelah password baru tersimpan anda dapat login ulang di SPSE.
- 13. Berhasil Login.

| BERANDA DAFTAR PAKET LO                                                              | GAKSES GANTI PASSWORD         |                                                          |   |                                   | Ф LOGOUT                                    |
|--------------------------------------------------------------------------------------|-------------------------------|----------------------------------------------------------|---|-----------------------------------|---------------------------------------------|
| A Petiniuk Penggunaan Apikesi e-Petiniuk     La 1100     Tender Non Tender Pencatata | an Non Tender Pencatatan Swak | La <sup>1109</sup><br>elola Pencatatan Pengadaan Darurat |   | PPK 30 - Pejabat Pembuat Komitmen | <b>Q</b> Disable TOTP<br>Latin <sup>a</sup> |
| Paket Tender PPK<br>Tampilan 25 💠 data                                               |                               |                                                          |   | Cari: Kode Tend                   | Latinan                                     |
| Kode Tender 😳 Nama Tender                                                            | ng dari 0 entri keseluruhan)  | Tidak ditemukan data yang sesuai                         | 1 | Tahap Dokur                       | Latiban                                     |
|                                                                                      |                               |                                                          |   |                                   |                                             |
|                                                                                      |                               |                                                          |   |                                   |                                             |
| Tantana Kami. Pakta Internitas. Resourat                                             | an rian Katantuan             |                                                          |   |                                   |                                             |

#### **RESET TOTP**

Fitur Reset TOTP digunakan agar Penyedia / Non Penyedia dapat melakukan aktivasi TOTP ulang (**bukan untuk mendapatkan kode Token**)

1. Klik menu "LOGIN".

| Laren | 9            | Latin                | L                    | L.C.          | 1         | 3.00             | Lati | Latin                                               | Apprent La LU |
|-------|--------------|----------------------|----------------------|---------------|-----------|------------------|------|-----------------------------------------------------|---------------|
|       | BERANDA      | CARI PAKET           | REGULASI KON         | EN KHUSUS DAI | TAR HITAM | KONTAK KAMI      |      | PENDAPTADAN PENYEDIA                                | LOGIN         |
|       |              |                      |                      |               |           |                  |      |                                                     | atihan        |
|       | _            | Latiban              | L                    | stihan        | 1         | atinan           | Lati | DAFTAR DI SINI<br>HKinisaatinya likuttender         | 144 atihan    |
|       | Tender -     |                      |                      |               |           |                  |      | Pengumuman dan Berita -                             | alihan        |
|       | No Nama      | Paket                |                      | HP            | s         | Akhir Pendaftara | n 🖸  | 15 April 2020 14:38                                 |               |
|       | Jasa Konsul  | tansi Badan Usaha N  | on Konstruksi        |               |           |                  |      | Loron part                                          |               |
|       | Pekerjaan K  | onstruksi            |                      |               |           |                  | 0    | 24 November 2018 03:41<br>Daftar Pelatihan SPSE 4.3 |               |
|       | Jasa Lainny  | r                    |                      |               |           |                  | ٥    |                                                     |               |
|       | Jasa Konsul  | tansi Perorangan     |                      |               |           |                  | ٥    | Link Penting                                        |               |
|       | Jasa Konsul  | tansi Badan Usaha Kr | onstruksi            |               |           |                  | 0    | Tender Non-Eproc                                    |               |
|       | Non Tend     | r -                  |                      |               |           |                  |      |                                                     | atinan        |
|       | No Nama      | Paket                |                      | HP            | s         | Akhir Pendaftara | n    |                                                     |               |
|       | Pengadaan    | Barang               |                      |               |           |                  | ٥    |                                                     |               |
|       | Jasa Konsul  | tansi Badan Usaha N  | on Konstruksi        |               |           |                  | ٥    |                                                     | atinan        |
|       | Tentang Kami | Pakta Integritas Per | svaratan dan Ketentu | 30            |           |                  |      |                                                     |               |

2. Klik button "PENYEDIA atau NON PENYEDIA".

|                                           |                                                |                        |                       |             | (The                                  | dopment    |
|-------------------------------------------|------------------------------------------------|------------------------|-----------------------|-------------|---------------------------------------|------------|
| BERANDA                                   | CARI PAKET REGU                                | LASI KONTEN KHUSUS DAF | TAR HETAM KONTAK KAMI |             | PENDAPTARAN PENYEELA                  | LOGIN      |
|                                           |                                                |                        |                       | Latti       | AYO                                   | atina0     |
| _                                         | Latinan                                        | Latinan                | Latiban               | Latin Mark  | DAFTAR DI SINI<br>Sootnyo likultender | tel<br>144 |
| Tender +                                  |                                                | PILIH JENIS USER       |                       | ×           | ıman dan Berita »                     | aunan      |
| No Nami<br>Pengadaan<br>Jasa Konsul       | a Paket<br>Barang<br>tansi Badan Usaha Non Kor | nstruksi               | PENYEDIA NON PE       | INYEDIA     | 2020 14:38<br>sum<br>mber 2018 03:41  |            |
| Pekerjaan K<br>Jasa Lainny<br>Jasa Konsul | onstruksi<br>a<br>tansi Perorangan             |                        |                       | Daftar      | Pelatihan SPSE 4.3                    | P.C.R.W.   |
| Jasa Konsul<br>Non Tende                  | tansi Badan Usaha Konstru                      | a                      |                       | Tender      | · Non-Eproc                           | atinan     |
| No Nama<br>Pengadaan<br>Jasa Konsul       | a Paket<br>Barang<br>tansi Badan Usaha Non Kor | HP                     | S Akhir Penda         | fteren<br>O |                                       |            |
| Tentang Kami                              | Pakta Integritas Persyarat                     | an dan Ketentuan       |                       | _           |                                       |            |

3. Input User ID dan klik "Reset TOTP?".

| Latinan | Latiban | Latinan | Latinan                                                                    | Latinan | Latinan | Latihan |
|---------|---------|---------|----------------------------------------------------------------------------|---------|---------|---------|
| Latiban |         |         | Latihan                                                                    |         |         | Latihan |
| Latiban |         | Latihan |                                                                            | Latihan |         | Latihan |
| Latiban |         | Latinan | Login                                                                      | atinan  |         | Latihan |
| Latiban |         | Latiban | Kembali ke Beranda<br>A Lupa Password? <mark>R<sub>e</sub> Reset TO</mark> | atihan  |         | Latiban |
| Latiban |         |         |                                                                            |         |         | Latinan |
| Laliban |         |         |                                                                            |         |         | Latinan |
|         |         |         |                                                                            |         |         |         |

|                                                | 9                                             | Latiban                                                                 |                                     | Latinan                                                                                                    | Latinan                                                                       | Latinan                       | Latiban                                  | Il Development                                            |
|------------------------------------------------|-----------------------------------------------|-------------------------------------------------------------------------|-------------------------------------|----------------------------------------------------------------------------------------------------|-------------------------------------------------------------------------------|-------------------------------|------------------------------------------|-----------------------------------------------------------|
|                                                | BERANDA                                       | CARI PAKET                                                              | REGULASI                            | KONTEN KHUSUS                                                                                                    | DAFTAR HITAM KONTAK KAMI                                                      |                               | PENDAPTARAN PENYEDU                      | LOGIN                                                     |
|                                                | Permintaan                                    | Reset TOTP                                                              |                                     |                                                                                                    |                                                                               |                               |                                          | tihan                                                     |
|                                                | <ul> <li>Isikan U</li> <li>Jika An</li> </ul> | Jser ID, Email And<br>da lupa User ID da                                | a, dan Kode Kea<br>an/atau Email ya | amanani Aplikasi SPSE akar<br>Ing Anda gunakan, Anda hai                                                                                                    | n mengirimkan link ke Email Anda untuk me<br>rus menghubungi petugas di LPSE. | reset TOTP.                   |                                          | slihan                                                    |
|                                                | User ID *                                     |                                                                         | pp30                                |                                                                                                    |                                                                               |                               |                                          |                                                           |
|                                                | Email *                                       |                                                                         | rizkydwiral                         | harjo@gmail.com                                                                                                    |                                                                               |                               |                                          |                                                           |
|                                                |                                               |                                                                         | <b>, b</b> 5                        | <b>r3z</b> e                                                                                                    |                                                                               |                               |                                          |                                                           |
|                                                |                                               |                                                                         | Jika Anda ke                        | esulitan membaca Kode di a<br>Kode hani                                                                                                    | atas, klik di sini untuk                                                      |                               |                                          |                                                           |
|                                                |                                               |                                                                         | Untuk menja                         | amin keamanan, isikan Kode                                                                                                    | e Keamanan di atas!                                                           |                               |                                          | atinan                                                    |
|                                                | Kode Keama                                    | nan *                                                                   | b5r3ze                              |                                                                                                    |                                                                               |                               |                                          |                                                           |
|                                                |                                               |                                                                         | O Penyedia                          | Non-Penyedia                                                                                                    |                                                                               |                               |                                          | a tin a n                                                 |
|                                                | 🖺 Kirim                                       |                                                                         |                                     |                                                                                                    |                                                                               |                               |                                          |                                                           |
|                                                |                                               |                                                                         |                                     |                                                                                                    |                                                                               |                               |                                          |                                                           |
|                                                | Tentang Kami                                  | Pakta Integritas                                                        | Persyaratan dan                     | n Ketentuan                                                                                                    |                                                                               |                               |                                          |                                                           |
|                                                | Total Pengunjun                               | g: 28.650                                                               | Matihan: Seal Dat                   | la di                                                                                                    |                                                                               | © 2006-2020 Lemba             | ga Kebijakan Pengadaan Barang/Jasa<br>ep | Pemerintah (LKPP)                                         |
|                                                |                                               |                                                                         |                                     |                                                                                                    |                                                                               |                               |                                          |                                                           |
|                                                |                                               |                                                                         |                                     |                                                                                                    |                                                                               |                               |                                          |                                                           |
| alihan                                         | 8                                             | Latinan                                                                 |                                     | Latiban                                                                                                    | Latihan                                                                       | Latinan                       | Latinan 🌪                                | Latinan                                                   |
| alihan                                         | BERANDA                                       | Latiban<br>CARIPAKET                                                    | REGULASI                            | Latinan<br>Konten kausus                                                                                                    |                                                                               | Latihan                       | Latiban 💽                                | LCON                                                      |
| ulihan<br>ulihan                               | SERANDA<br>Request Re                         | CARIPAKET                                                               | REGULASI                            | Latinan<br>Kontendaus                                                                                                    | Fullbed<br>Fullbed                                                            | Latinan                       | Latinan et                               | Login Linan                                               |
| atihan<br>atihan                               | BERANDA<br>Request Re<br>Email untu           | CARLPAKET<br>CARLPAKET<br>set TOTP                                      | REGUEASI<br>dah terkirim ke: r      | Catifican<br>Konten Kausus (                                                                                                    | Latidan<br>Kunak kan                                                          | Latihan                       | Latitaa 🗨                                | Logn<br>Liber                                             |
| atihan<br>atihan                               | BERANDA<br>Request Re<br>Email untu           | CAR PAKET<br>Set TOTP<br>& Reset TOTP Suc                               | REGULASI<br>dah terkirim ke: ra     | Latinan<br>Konto Kakus<br>Idaydainhaja@gmail.com                                                                                                    | сат.                                                                          | Latitian                      |                                          | Con Con Caliban                                           |
| atihan<br>atihan<br>atihan                     | REAVER<br>Request Re<br>Email unto            | Latihan<br>CAUPART<br>eet TOTP<br>Lati                                  | REGULASI<br>Slah terkirim ke: r     | Latita<br>North Hauss<br>North Hauss<br>North<br>North                                                                                                    | Сат.                                                                          | Latinan                       | Latifican et                             | Lotinan<br>Com<br>Lotinan<br>Loon<br>Linan                |
| alihan<br>alihan<br>alihan                     | EZANCIA<br>Request Re<br>Email unto           | Latihan<br>CARIMART<br>eet TOTP<br>set TOTP suc                         | REGULASI<br>Sah terkirim ke: r      | Latinan<br>Konta Daska<br>Konta Daska<br>Konta Dask | сата социал                                                                   | Latinan                       |                                          | USA LINA A                                                |
| alihan<br>alihan<br>alihan<br>alihan           | EFANCIA<br>Request Re<br>Email untu           | Latiban<br>CAN INKET<br>Mark Reset TOTP suc<br>Latiban                  | REGULAS<br>Mah terkirim ke: r       | <u>נר בונה א</u><br>אמרדא ואפגעג<br>ג<br>נר בו                                                                                                    | сацияя<br>сацияя<br>сач                                                       | Latinan                       | Latinan<br>Latinan<br>Latinan            | Under Latinan<br>Under L<br>Under L<br>Under L<br>Latinan |
| atihan<br>atihan<br>atihan                     | SDARCA<br>Request Re<br>Email unto            | Latihan<br>CAN INST<br>set TOTP<br>set TOTP suc<br>Latihan              | RECULAS                             | <u>נר בונה א</u><br>אמאדאראנאנענע<br>נר בי<br>נר בי<br>נר בי                                                                                                    | сациал<br>Сациал<br>Сациал                                                    | Latinan<br>Lei<br>Latinan     | Latinan<br>Latinan<br>Latinan            | USA<br>Caliban<br>USA<br>Caliban<br>Caliban               |
| atihan<br>atihan<br>atihan<br>atihan<br>atihan | RELACIA<br>Request Re<br>Email untu           | Latihan<br>courner<br>weitotp<br>carinan<br>Latihan<br>Latihan          | REGULASI<br>Sah terkirim ke: r      | <u>Latinan</u><br>хонтиновол ()<br>Latinan<br>Latinan<br>Latinan                                                                                                    | Latiban<br>Силинан<br>Син-<br>Latiban<br>Latiban                              | Latihan<br>Latihan<br>Latihan | Latinan<br>Latinan<br>Latinan            | Latinan<br>Loon<br>Loon<br>Latinan<br>Latinan             |
| atihan<br>atihan<br>atihan<br>atihan<br>atihan | RECORDA<br>Request Re<br>Email untu           | Latiban<br>courset<br>wei TOTP<br>wei TOTP<br>con<br>Latiban<br>Latiban | REGULAS                             | Latinan<br>xomminexxx                                                                                                    | Latiban<br>Curto HTM EXHIBAN<br>Curto<br>Cutiban<br>Latiban                   | Latihan<br>Latihan<br>Latihan | Latinan<br>Latinan<br>Latinan            | Loon<br>Con<br>Cathan<br>Cathan<br>Cathan<br>Lathan       |
| atihan<br>atihan<br>atihan<br>atihan<br>atihan | REALEX<br>Request Re<br>Email unit            | Latinan<br>CAN MART<br>Neat TOTP<br>Latinan<br>Latinan                  | REGULAS<br>Slah terkirim ke: r      | Lat(D = D EXPRESSION CONTROLOGY                                                                                                    | Latinan<br>Curtonatin<br>Latinan<br>Latinan                                   | Latihan<br>Latihan<br>Latihan | Latinan<br>Latinan<br>Latinan            | Loon<br>Latinan<br>Loon<br>Latinan<br>Latinan             |
| hilban<br>giban<br>hilban                      | REALEN<br>Request Re<br>Email until           | Latinan<br>connect<br>set TOTP<br>Latinan<br>Latinan                    | REGULAS                             | Latinan<br>xommiosexx<br>ddyddiratujoBgmal.com<br>Latinan<br>Latinan                                                                                                    | Latiban<br>CM700 HTM EXCEL<br>Latiban<br>Latiban                              | Letihan<br>Letihan<br>Letihan | Latinan<br>Latinan<br>Latinan            | Loon<br>Latinan<br>Loon<br>Latinan<br>Latinan             |
| alihan<br>alihan<br>alihan<br>alihan           | REQUEST Re<br>Enail unt                       | Latinan<br>COUNT<br>est TOTP<br>set TOTP soc<br>Latinan<br>Latinan      | RECOLLASI                           | Latinan<br>Rominicaeux<br>Istopologination<br>Latinan<br>Latinan                                                                                                    | Latiban<br>Contractor<br>Latiban<br>Latiban                                   | Latihan<br>Latihan<br>Latihan | Latinan<br>Latinan<br>Latinan            | VERSE Latinan<br>Loon<br>Latinan<br>Latinan<br>Latinan    |

4. Input User ID, Email, Kode Keamanan, dan Tipe User lalu klik button "Kirim".

5. Periksa ke akun email lalu buka email dengan subjek Konfirmasi Permintaan Reset TOTP dan klik button "Reset TOTP".

| Start with                                                                                | Q             | Home / Demo inbox / Konfirmasi Permintaan Reset TOTP                                                                                                    | 1 L 🗠                                       |
|-------------------------------------------------------------------------------------------|---------------|----------------------------------------------------------------------------------------------------|---------------------------------------------|
| nfirmasi Permintaan Reset TOTP<br><rizkydwiraharjo@gmail.com></rizkydwiraharjo@gmail.com> | 9 minutes ago | Konfirmasi Permintaan Reset TOTP From: "LPSE [MODE LITHAN] LPSE ITO#' <2bc0c4307829cb> To: Penguna SPSE <rizkydwiraharjo@gmal.com> Stow Into</rizkydwiraharjo@gmal.com>                                         | 2020-08-13 01:<br>(9 minutes ag<br>Size: 11 |
|                                                                                           |               | HTML HTML Source Text Raw Analysis Check HTML SMTP info                                                                                                    | ត ខ                                         |
|                                                                                           |               | SISTEM PENGADAAN SECARA ELEKTRONIK                                                                                                    |                                             |
|                                                                                           |               | Kepada Yh.<br>Penilik Email rizkydwiraharjo⊛gmail.com<br>di<br>Tempat                                                                                                    |                                             |
|                                                                                           |               | Sehubungan dengan permintaan Bapak/Ibu untuk mereset TOTP, untuk langkah<br>selanjutnya Kami mohon Bapak/Ibu untuk klik button Reset TOTP berikut:                                                              |                                             |
|                                                                                           |               | Reset TOTP                                                                                                    |                                             |
|                                                                                           |               | Jika tidak bisa, silakan kilk link berikut atau copy dan paste di browser Anda<br>http://ocaltoost3000/eproc4/user/sestitokenviaemai/?<br>isReanan-o8user/sPVC8Abde-o8de/data/at3/550c266/db0c2633Hb5ccc06e0056 | 50fb3fd9259ace99d004e4794d48b89             |
| Click here to upgrade your limi                                                           | ts            |                                                                                                    |                                             |

6. Klik button "Reset TOTP".

| BE          | RANDA CARI PAKET REGU | LASI KONTEN KHUSUS DAF                                                               | TAR HITAM KONTAK KAMI                                                                                         |                         | PENDAPTARAN PENYEDIA | LOGIN  |
|-------------|-----------------------|--------------------------------------------------------------------------------------|----------------------------------------------------------------------------------------------------|-------------------------|----------------------|--------|
| Latinan Res | et TOTP               |                                                                                      |                                                                                                    |                         |                      | atihan |
|             | Ω                     | Ketentuan:<br>1. Dengan mengekseka<br>2. Setelah mengekseka<br>3. Simpanlah dengan b | si form ini aktivasi <b>TOTP</b> Anda akan<br>si form ini silakan lakukan reaktivasi<br>aik <b>TOTP</b> Anda. | di reset.<br>TOTP Anda. |                      | atinan |
|             |                       | User ID: PPK30                                                                       |                                                                                                    |                         |                      | atiban |
|             |                       |                                                                                      |                                                                                                    |                         |                      |        |
|             |                       |                                                                                      |                                                                                                    |                         |                      |        |
|             |                       |                                                                                      |                                                                                                    |                         |                      |        |

7. Klik button "OK" untuk melakukan Konfirmasi Reset TOTP.

|         | $\sim$                                              |                                                         |                                          |                                                                  |                                                                          |                                                                 | ~                      |                                             | Development                        |
|---------|-----------------------------------------------------|---------------------------------------------------------|------------------------------------------|------------------------------------------------------------------|--------------------------------------------------------------------------|-----------------------------------------------------------------|------------------------|---------------------------------------------|------------------------------------|
|         | BERANDA                                             | CARI PAKET                                              | REGULASI                                 | KON Apakah Anda                                                  | a yakin akan meresi                                                      | et TOTP Anda?                                                   |                        | PENDAPTARAN PENYEDIA                        | LOGIN                              |
|         | Reset TOTP                                          |                                                         |                                          |                                                                  |                                                                          |                                                                 | Cancel                 |                                             | a time o                           |
|         |                                                     |                                                         |                                          | Ketentuan:<br>1. Dongan men<br>2. Setelah men<br>3. Simpanlah de | geksekusi form ini a<br>geksekusi form ini s<br>engan baik <b>TOTP</b> A | aktivasi TOTP Anda akan<br>ilakan lakukan reaktivasi T<br>inda. | š reset.<br>YOTP Anda. |                                             |                                    |
|         |                                                     |                                                         |                                          | User ID: PPK30                                                   | I                                                                        |                                                                 |                        |                                             |                                    |
|         |                                                     | Latina                                                  |                                          |                                                                  |                                                                          |                                                                 |                        |                                             |                                    |
|         |                                                     |                                                         |                                          |                                                                  |                                                                          |                                                                 |                        |                                             |                                    |
|         | Tentang Kami<br>Total Pengunjung<br>13 Agustus 2020 | Pakta Integritas I<br>i: 28.650<br>i 09:13 WIB - Seei P | Persyaratan dan P<br>elatihan: Sesi Defe | Getentuan                                                        |                                                                          |                                                                 | © 2006-2020 Lembagi    | a Kebijakan Pengadaan Barang/Jasa P<br>SPSI | merintah (JKPP)<br>( v4.3u2020000) |
|         |                                                     |                                                         |                                          |                                                                  |                                                                          |                                                                 |                        |                                             |                                    |
| Latiban | \$                                                  | Latiban                                                 |                                          | Latinan                                                          |                                                                          | Latinan                                                         | Latinan                | Latinan 🌪                                   | Development Latinan                |
|         | BERANDA                                             | CARI PAKET                                              | REGULASI                                 | KONTEN KHUSUS                                                    | DAFTAR HITAM                                                             | KONTAK KAMI                                                     |                        | PENDAPTABAN PENYEDIA                        | LOGIN                              |
|         |                                                     |                                                         |                                          |                                                                  |                                                                          |                                                                 |                        |                                             |                                    |

|                   |                                                                 | 1. P. P. P.           | 0.00                 |                   | m                                                 | levelopment                     |
|-------------------|-----------------------------------------------------------------|-----------------------|----------------------|-------------------|---------------------------------------------------|---------------------------------|
| BEF               | RANDA CARI PAKET REGULA                                         | SI KONTEN KHUSUS DAFT | AR HITAM KONTAK KAMI |                   | PENDAPTAKAN PENYEDIA                              | LOGIN                           |
| Latinan           | quest Reset TOTP                                                |                       |                      |                   |                                                   | etih a n                        |
| R                 | Reset TOTP berhasil                                             |                       |                      |                   |                                                   |                                 |
|                   |                                                                 |                       |                      |                   |                                                   | Latihan                         |
|                   |                                                                 |                       |                      |                   |                                                   |                                 |
|                   |                                                                 |                       |                      |                   |                                                   |                                 |
|                   |                                                                 |                       |                      |                   |                                                   |                                 |
|                   |                                                                 |                       |                      |                   |                                                   |                                 |
|                   |                                                                 |                       |                      |                   |                                                   |                                 |
|                   |                                                                 |                       |                      |                   |                                                   |                                 |
| Tentar            | ng Kami Pakta Integritas Persyaratar                            | i dan Ketentuan       |                      |                   |                                                   |                                 |
| Total P<br>13 Agu | rengunjung: 28.650<br>ustus 2020 09:13 WIB - Sesi Pelatihan: Se | si Default            |                      | © 2006-2020 Lemba | ga Kebijakan Pengadaan Barang/Jasa Perr<br>SPSE v | erintah (LKPP)<br>14.3u20200809 |

8. Selanjutnya silakan melakukan Aktivasi TOTP ulang.

#### DISABLE TIME-BASED ONE-TIME PASSWORD (TOTP)

1. Setelah berhasil Login menggunakan User ID, Password, dan Kode TOTP. Klik button "Disable TOTP".

| 1000 |                                                                                                    |                                                    | 14 T                           |                                                                                                    |                                   | Development |
|------|----------------------------------------------------------------------------------------------------|----------------------------------------------------|--------------------------------|----------------------------------------------------------------------------------------------------|-----------------------------------|-------------|
|      | BERANDA DAFTAR PAKET LO                                                                                                    | GAKSES GANTI PASSWORD                              |                                |                                                                                                    |                                   | Ó LOGOUT    |
|      | A Petinikk Peropunsan (Aplikasi e-Petinikasi e-Petin | La UNY<br>La UNY<br>In Non Tender Pencatatan Swake | Latino                         | Latinov                                                                                                    | PPK 30 - Pejabat Pembuat Komitmen | La Unio     |
|      | Paket Tender PPK                                                                                                    |                                                    |                                |                                                                                                    |                                   | Latihan     |
|      | Tampilan 25 🜩 data                                                                                                    |                                                    | Cari: Kode Tende               | r, Nama                                                                                                    |                                   |             |
|      | Kode Tender 1 Nama Tender                                                                                                    | ng dari 0 entri keseluruhan)                       | Tidak ditemukan data yang sesu | τ <sub>1</sub> sanap Dokumen<br>• • • • • • • τ <sub>1</sub> ε τ <sub>1</sub> η ε τ <sub>1</sub> η ε τ <sub>1</sub> |                                   |             |
|      |                                                                                                    |                                                    |                                |                                                                                                    |                                   |             |
|      |                                                                                                    |                                                    |                                |                                                                                                    |                                   |             |
|      | Tentang Kami Pakta Integritas Persyarati                                                                                                    | an dan Ketentuan                                   |                                |                                                                                                    |                                   |             |

2. Klik "Disable TOTP".

|  | Aktivasi<br>Time-based One-time Password                                                                        | Latinan |  |
|--|----------------------------------------------------------------------------------------------------|---------|--|
|  | User ID         PPK30           Status         Aktif           Socret Key         6J6UEYFUBIW50526HGGV7W72UKSW3 | Latihan |  |
|  |                                                                                                    | Latihan |  |
|  |                                                                                                    | Latinan |  |
|  | 0.000UT                                                                                                    | Latihan |  |
|  | Latinan Patinan                                                                                                 | Latihan |  |

3. Klik "Enable TOTP".

|  |                   | Latihan                                                      |         |  |
|--|-------------------|--------------------------------------------------------------|---------|--|
|  | Latihan           |                                                              | Latinan |  |
|  | User ID<br>Status | Aktivasi<br>Time-based One-time Pass<br>PPK30<br>Tidak Aktif | sword   |  |
|  |                   | ିକ ENABLE TOTP<br>ଓ LOGOUT                                   |         |  |
|  | Latinan           | Latinan                                                      | Latihan |  |
|  |                   |                                                              |         |  |
|  |                   |                                                              |         |  |

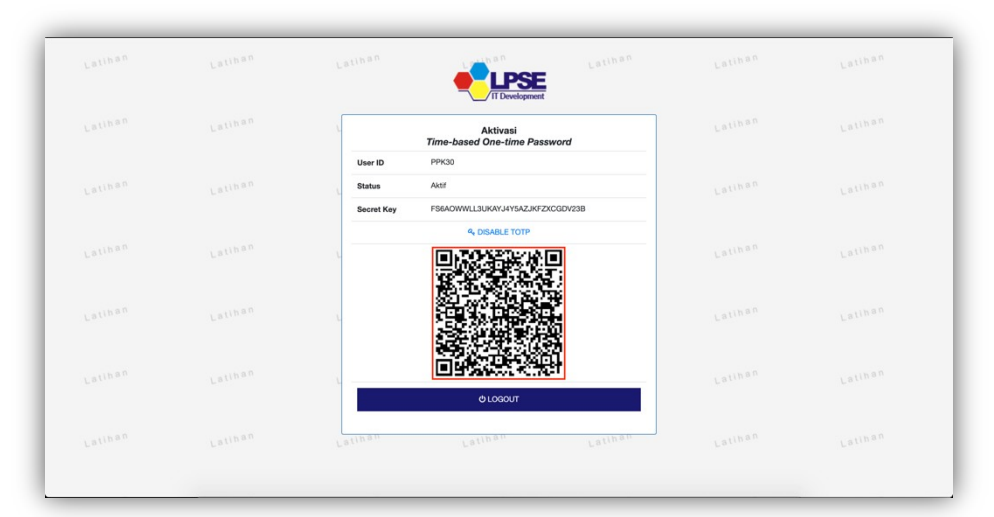

4. Hapus TOTP sebelumnya dan scan QR Code menggunakan Aplikasi 2FA.

5. Klik button "Logout".

|  |            | IT Development                           |         |  |
|--|------------|------------------------------------------|---------|--|
|  |            | Aktivasi<br>Time-based One-time Password | Latiban |  |
|  | User ID    | РРКЗО                                    |         |  |
|  | Status     | Aktif                                    |         |  |
|  | Secret Key | & DISABLE TOTP                           |         |  |
|  | 2          |                                          |         |  |
|  | L.         |                                          |         |  |
|  |            |                                          |         |  |
|  |            | Q LOGOUL                                 |         |  |
|  | Latinan    | Latihan Latihan                          | Latihan |  |

6. Login kembali menggunakan User ID, Password, dan Kode TOTP.

### **Frequently Ask Questions (FAQ)**

# 1. Bagaimana jika kami sudah melakukan reset TOTP tetapi belum menerima kode token di email?

Jawab : Reset TOTP dilakukan agar Penyedia/Non Penyedia dapat melakukan aktivasi ulang TOTP. Kode Token tidak dikirimkan ke email tetapi diperoleh / muncul di Google Authenticator/Aplikasi 2FA yang digunakan setelah dilakukan Aktivasi TOTP.

# 2. Bagaimana jika kami sudah melakukan reset TOTP tetapi belum menerima email konfirmasi reset TOTP?

Jawab : Jika reset TOTP melalui email terkndala, Anda dapat menyampaikan permohonan reset TOTP ke alamat email <u>helpdesk.spse@pu.go.id</u> dengan menyampaikan Nama Penyedia/Non Penyedia dan user id yang digunakan. Permohonan Reset TOTP harus disampaikan menggunakan email yang terdaftar di LPSE.

# 3. Bagaimana jika ketika aktivasi TOTP, setelah klik "Enable TOTP" QR Code tidak muncul di SPSE?

Jawab : Terkadang QR Code muncul agak lama tergantung jaringan yang digunakan. Tetapi kalau QR Code masih belum muncul Penyedia/Non Penyedia dapat menggunakan **Secret Key** untuk melakukan aktivasi TOTP. Silahkan salin Secret Key yang muncul ke Google Authenticator yang telah diinstall.

#### 4. Bagaimana jika muncul keterangan kode token salah/kadaluwarsa?

Jawab :

- a. Kode Token di Google Authenticator akan berubah setiap 30 detik, pastikan Anda telah memasukkan kode sebelum masa berlakunya habis.
- b. Pastikan waktu pada perangkat /handphobe anda sudah benar untuk zona waktu di lokasi Anda (lebih baik disetting otomatis sesuai zona waktu)
- c. Waktu di Handphone yang diinstall Google Authenticator dan di PC/Laptop harus sama
- d. Jika kode masih salah, sinkronkan Google Authenticator Anda:
  - Di perangkat Android, buka aplikasi Google Authenticator .
  - Di kanan atas, pilih Settings >> Time Correction for code, lalu pilih Sync Now
  - Di layar berikutnya, aplikasi akan mengkonfirmasi bahwa waktu telah disinkronkan. Anda dapat menggunakan kode verifikasi Anda untuk login.

#### 5. Apakah Aktivasi TOTP bisa dilakukan di 2 Perangkat atau Lebih?

Jawab : Aktivasi TOTP untuk satu akun Penyedia/Non Penyedia hanya bisa dilakukan di satu perangkat/handphone.

# 6. Bagaimana jika setelah diaktivasi, TOTP ingin diaktivasi menggunakan perangkat yang lain?

Jawab : Untuk dapat diaktivasi ulang Penyedia/Non Penyedia harus melakukan reset TOTP. Setelah direset dan dilakukan aktivasi TOTP di perangkat yang baru, maka TOTP di perangkat yang lama tidak akan bisa digunakan.

# 7. Bagaimana jika setelah diaktifasi, aplikasi 2FA / Google Authenticator yang digunakan ter uninstall?

Jawab : Penyedia /Non Penyedia harus melakukan reset TOTP, dan melakukan aktivasi TOTP ulang.

# 8. Bagaimana jika setelah dilakukan aktivasi TOTP Apakah TOTP bisa di disable/dinonaktifkan?

**Jawab :** Anda dapat menonaktifkan fitur TOTP setelah login pertama kali dengan mengeklik DISABLE TOTP. Tetapi ketika login ulang di SPSE Anda akan diminta untuk aktivasi TOTP kembali.